## 조은시스템 2021년 귀속 연말정산 자료 제출 안내

2021년 귀속 연말정산을 위한 자료제출에 대해 안내드립니다. 정해진 일정 내에 접수 된 자료에 한하여 처리가 가능하며 회사는 제출된 자료에 한하여 처리합니다. 연말정산을 위한 자료제출에 대한 책임은 근로 자 본인에게 있습니다.

또한 <mark>피부양자 등재가능여부, 항목별 공제 해당여부는 본인이 직접 확인</mark>하여 추가 및 제외 하여야 하며 잘 못된 공제 신청이나 자료로 인하여 가산세가 발생될 수 있으니 자료제출 전에 본인 해당사항에 대하여 확인 하신 후 제출하여 주시기 바랍니다.

| ● 제출일정 | 2022년 1월 25일(화) ~ 2월 11일(금)        |                                                                                                    |                          |  |  |  |  |  |  |
|--------|------------------------------------|----------------------------------------------------------------------------------------------------|--------------------------|--|--|--|--|--|--|
|        | 국세청 홈택스<br>연말정산간소화<br>서비스 자료       | <ul> <li>※ 수기작성 신고서, 카드사별 내역 및 개별영수증은 신청 불가</li> <li>※ 홈택스 연말정산간소화서비스에서 작성한 공제신고서 및 자료만 가능</li> <li>- 2021년 소득에 대한 연말정산 공제신고서</li> <li>- 연말정산간소화 서비스 증빙 자료(신용카드 등)</li> </ul>                                                                                                    |                          |  |  |  |  |  |  |
| ● 제출자료 | 그 밖에 자료                            | <ul> <li>피부양자 증빙서류(가족관계증명서, 등본, 장애인카드 등)</li> <li>※가족 이름 및 주민번호 전체가 표기되어 있어야 함.</li> <li>간소화 서비스에서 조회되지 않는 자료 <ol> <li>월세납입증명(계약서, 이체확인서)</li> <li>주민등록번호 생성 전 신생아 의료비</li> <li>자녀, 형제자매 해외 교육비 / 취학 전 아동 학원비</li> <li>장애인보장구 구입임차비용</li> <li>안경, 콘텍트렌즈 구입비용</li> <li>교복구입비용</li> <li>종교단체, 사회복지단체, 시민단체 등 지정기부금 영수증, 법인설립허 고주</li> </ol></li></ul> |                          |  |  |  |  |  |  |
|        | 이전 근무지<br>원천징수영수증                  | - 2021년에 ㈜조은시스템 이외에 재직하였던 회사 있는 경우,<br>이전 근무지에서 원천징수영수증을 발급받아 함께 제출하셔야 합니다                                                                                                    |                          |  |  |  |  |  |  |
|        | PDF 파일로 해당                         | ·부서 E-mail로 전송                                                                                                    |                          |  |  |  |  |  |  |
|        | <u>★반드시 아래 피</u>                   | 일명으로 보내야 신고가 가능합니다                                                                                                    | <u>!</u>                 |  |  |  |  |  |  |
|        | 자료명                                | 파일명                                                                                                    | 예시                       |  |  |  |  |  |  |
|        | 공제신고서                              | 본인이름 공제신고서                                                                                                    | 홍길동 공제신고서                |  |  |  |  |  |  |
| ● 제출방법 | 간소화자료                              | 본인이름(생년월일/6자리)-2021년도자료                                                                                                    | 홍길동(900101)-2021년도자<br>료 |  |  |  |  |  |  |
|        | 그 밖에 자료<br>(등본, 의료비 및<br>기부금영수증 등) | 본인이름 기타자료                                                                                                    | 홍길동 기타자료                 |  |  |  |  |  |  |
|        |                                    |                                                                                                    |                          |  |  |  |  |  |  |

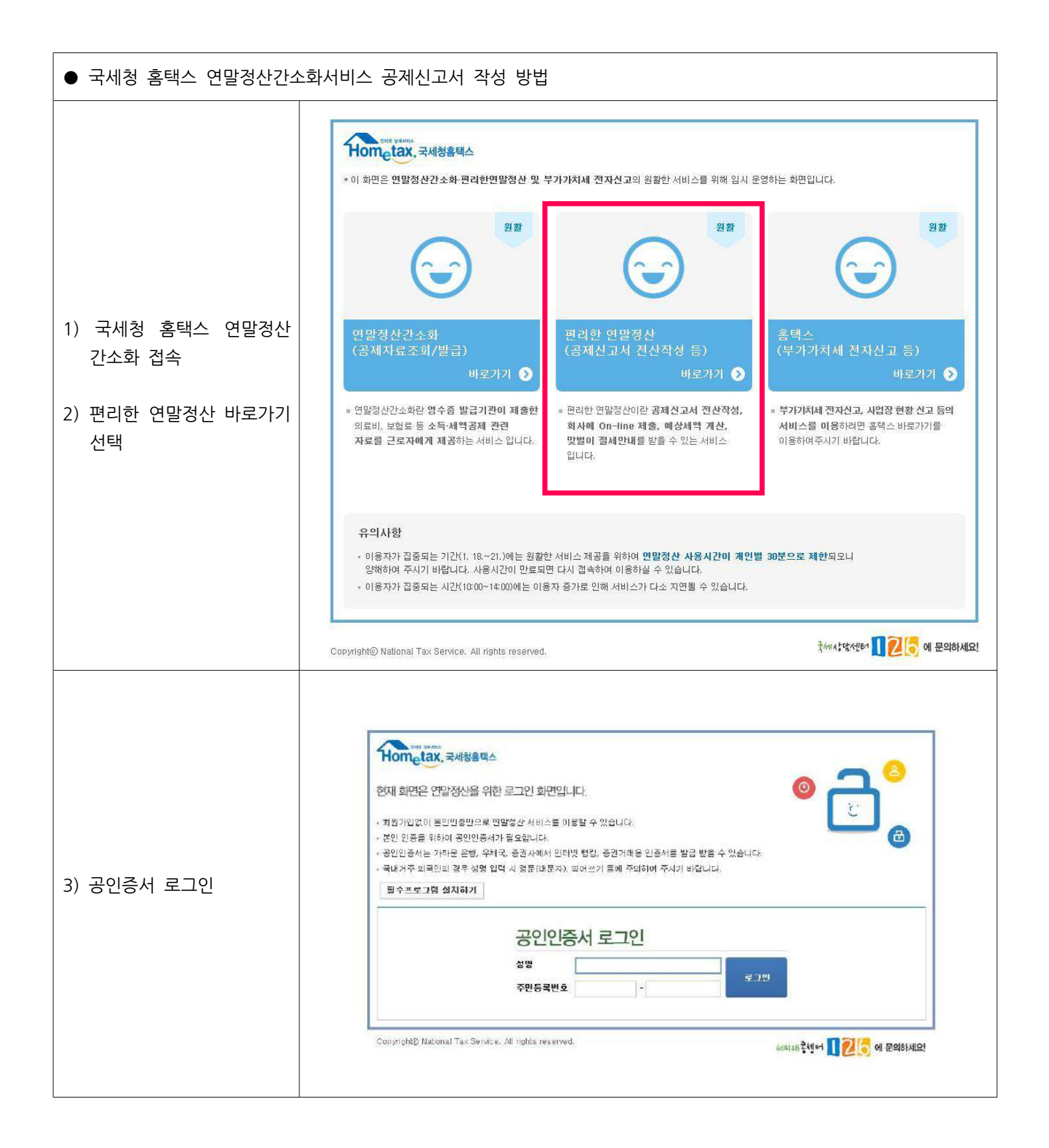

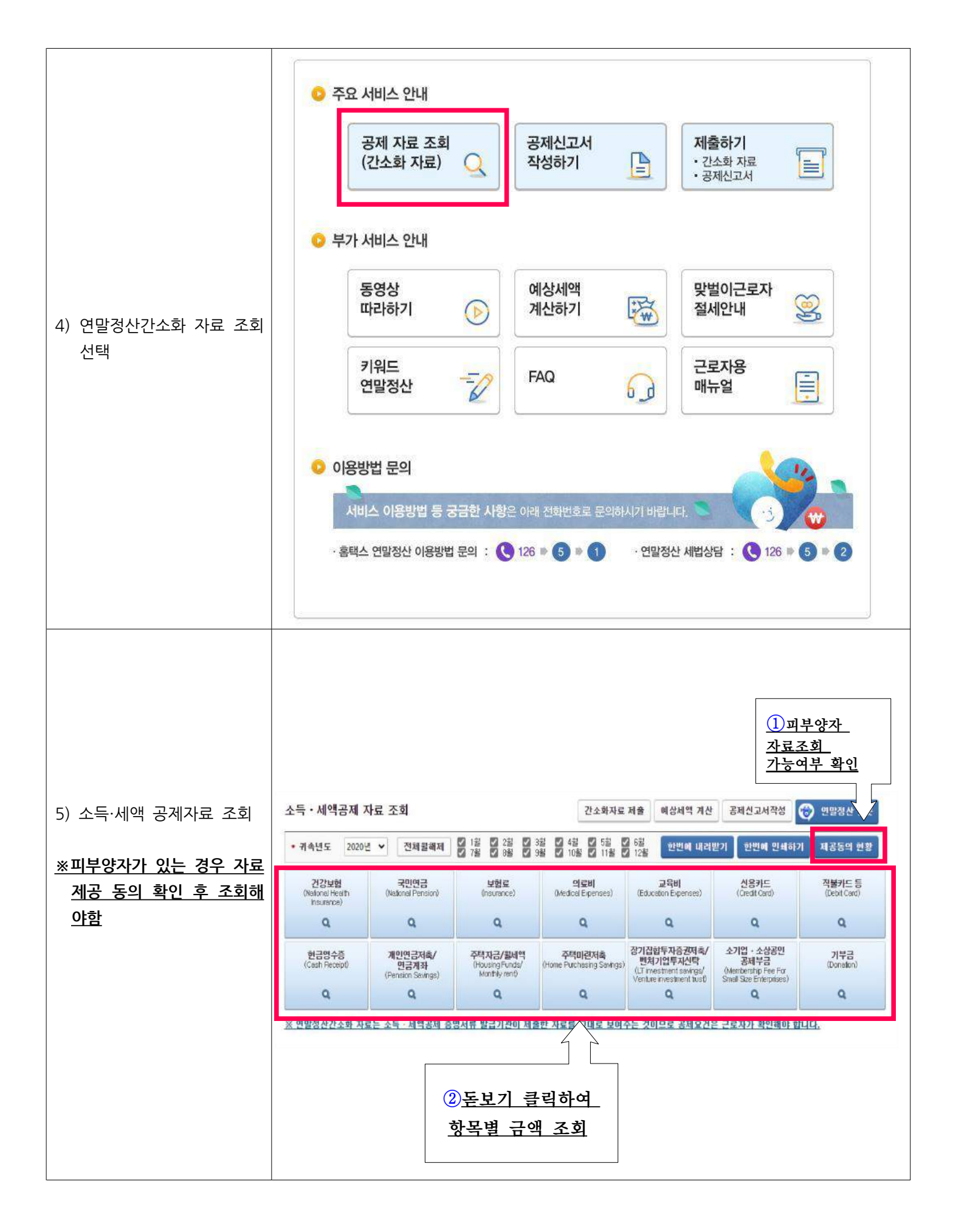

| <ul> <li>6) 간소화자료 PDF다운로드</li> <li>※해당 PDF파일을 회사로 제<br/>출해야 함으로 꼭 다운로드<br/>받아야함.</li> <li>※다운로드 시 파일명을 절대<br/>수정하지 마세요.</li> <li>7) 공제신고서 작성 선택</li> </ul> | 1/선택         소득·세액공제 자료 조회       고소화자료 제출       예상세역 제산       공제건고세적정       2 연말정산 것         · 제속년도       200년 ✓       전체물端제       2 분       2 분 |
|----------------------------------------------------------------------------------------------------|----------------------------------------------------------------------------------------------------|
|                                                                                                    | <u>★다운로드 하실 때 파일명을 절대 수정하지 마세요!</u>                                                                                                    |
| 8) '공제신고서 작성' 선택                                                                                                    | 공제신고서 작성       ×         • 본 서비스는 간소화 자료의 공제함목과 부양가측으로만 공제신고서를 작성할 수 있습니다.       - 세대추, 대한민국 국적, 거주자가 아닌 경우에는 공제신고서 작성 후, [공제신고서 수정하기]로 이동하 이 Step.기본사할 입력에서 관련내용을 수정하시기 바랍니다.         • 최제대상임에도 선택이 안된 자료가 있거나 잘못 선택한 경우, 간소화 자료를 다시 조회하여 선택하시기 바랍니다.         • 공제신고서 온라인 제출은 회사에서 신청한 경우에 한하여 사용 가능합니다.         · 문무쳐 선택       해당없음         · 총 급여를 입력하지 않아도 신고서 작성이 가능합니다.         · 종제신고서 작성       작성한 공제신고서 보기                                                                                                    |

|                 | 이본사항 입력            |                                        |                  |                                       |
|-----------------|--------------------|----------------------------------------|------------------|---------------------------------------|
|                 | 주민등록변호             |                                        | 소득자 성명           |                                       |
|                 | 사업자등록변호            | 수정                                     | 근무치 명칭           |                                       |
| 이 기보시하 이려       | 雌대주 여부             | ○ 세대주 ◉ 서머원                            | 국적               | KR 대한민국 선택                            |
| 9) 기관지 않 습력     | 근무기간               | 2016-01-01 🗰 ~ 2016-12-31 🗎            |                  |                                       |
|                 | 거주구분               | • 거주자 〇 비거주자                           | 거주지국             | KR 대한민국 <b>선덕</b>                     |
| ※세대주여부, 인적공제 항목 | 소득세 원천장수세액<br>조정신형 | ○ 120% ● 100% ○ 80% ※ 선택가용             | 분납신청여부           | ○ 신령 ● 미신형<br>※ 추가 납무세액 10만원 초과사 신청가능 |
| 친중여구 한트지 확한     | 인적공제 항복 변동여<br>부   | ◉ 전년과 동일 ○ 변동                          |                  |                                       |
|                 | 총급며                | n <del>9</del>                         |                  |                                       |
|                 |                    |                                        |                  |                                       |
| 10) 비야기즈 이러     |                    |                                        | 전년도에<br>가족 추7    | 등록한 부양<br>가시 선택                       |
| 10) 두양가속 입역     |                    |                                        |                  |                                       |
| - 본인만 신청 하거나 전년 | 🔕 부양가족 입력          |                                        |                  |                                       |
| 도 부양가족과 변동없을    |                    |                                        |                  | 요약설명 및 공제요간 펼치기                       |
| 시               | ◎ 부양가족(인적)공제 명     |                                        |                  | 부양가폭 추가 전년도 부양가족 추가 선택삭제              |
|                 | - 관계               | 내외국인 성명 주민등록번호기위                       | 온공제 무녀자 한부모      | 2로부대 상에인 출생합량 6세이하                    |
| ※으야선며 및 고제으거 편  |                    |                                        |                  |                                       |
| 치기를 확인하여 부양가족   | ※ 부양가족이 기본공제 유건    | (LFO) 및 소득 요건)을 충독하는 경우 기본공과를 'Y'로 선택하 | 시고 추가공과 여부를 선택하시 | 1 HBUCI                               |
| 등재가능 여부 사전확인    |                    | 이전                                     | 저장 후 다음이동        | 본인 및 부양가족 해당                          |
|                 |                    |                                        |                  | 사항 선택                                 |
|                 |                    |                                        |                  |                                       |

|                                                 | TONTE                                                                                                    |                                                                                                    |                  |                                                                                                    |                           |                                                                                                    |                                                                                                  |                   |                       |                                                                                                   |                                                                                             |                                                                                                    |              |                                                                                                    |  |
|-------------------------------------------------|----------------------------------------------------------------------------------------------------|----------------------------------------------------------------------------------------------------|------------------|----------------------------------------------------------------------------------------------------|---------------------------|----------------------------------------------------------------------------------------------------|--------------------------------------------------------------------------------------------------|-------------------|-----------------------|---------------------------------------------------------------------------------------------------|---------------------------------------------------------------------------------------------|----------------------------------------------------------------------------------------------------|--------------|----------------------------------------------------------------------------------------------------|--|
|                                                 |                                                                                                    |                                                                                                    |                  |                                                                                                    |                           |                                                                                                    |                                                                                                  |                   | 8                     | 약설명 및                                                                                             | 공제요                                                                                         | 건 펼치기                                                                                                    |              |                                                                                                    |  |
|                                                 | 👴 부양가족(인적)공제 명세                                                                                                    |                                                                                                    |                  |                                                                                                    |                           |                                                                                                    |                                                                                                  |                   | 부양가독 추가               |                                                                                                   | · 전년도 부양가족 추기                                                                               |                                                                                                    | 가            | 가 선택삭제                                                                                                    |  |
|                                                 | 그 관계 내                                                                                                    |                                                                                                    | 내외국인             | 국인 성명 주민등록번호기본공제 부녀기                                                                                                    |                           |                                                                                                    | 부녀자                                                                                              | 한부모               | 경로우대                  | 겸로우대                                                                                              |                                                                                             | 장애인 출생                                                                                                    |              | 641014)                                                                                                    |  |
|                                                 | □ _ 수득자 본인                                                                                                    |                                                                                                    | 내국인 🗸            | 김지현                                                                                                    | 860117-2                  | ΥΨ                                                                                                    | N V                                                                                              | NV                | NV                    | N                                                                                                 |                                                                                             | ~                                                                                                    | NV           | N 🗸                                                                                                    |  |
|                                                 |                                                                                                    |                                                                                                    |                  |                                                                                                    |                           |                                                                                                    |                                                                                                  |                   |                       |                                                                                                   |                                                                                             |                                                                                                    |              |                                                                                                    |  |
|                                                 | ※ 부양가족이 기본공                                                                                                    | B제 유건(LHO) 및 소식                                                                                                    | 특 요건)을 충독하       | 는 경우 개                                                                                                    | ĕ공 <b>피를</b> ⋎로 선택하       | ትለ[                                                                                                    | 공과 여부                                                                                            | 글 전택하시            | 기 바랍니다                |                                                                                                   |                                                                                             |                                                                                                    |              |                                                                                                    |  |
| 0-1) 부양가족 인력                                    |                                                                                                    |                                                                                                    |                  |                                                                                                    | 이전                        | 저장                                                                                                    | 후 다음이                                                                                            | FS .              |                       |                                                                                                   |                                                                                             |                                                                                                    |              |                                                                                                    |  |
|                                                 |                                                                                                    |                                                                                                    |                  |                                                                                                    |                           |                                                                                                    |                                                                                                  |                   |                       |                                                                                                   |                                                                                             |                                                                                                    |              |                                                                                                    |  |
| 제도군 구양가족 주가 시                                   |                                                                                                    |                                                                                                    |                  | 9 4676 - 49-                                                                                                    |                           |                                                                                                    |                                                                                                  |                   | 77 + 0 + 0 + 1 + 1    |                                                                                                   |                                                                                             |                                                                                                    |              |                                                                                                    |  |
|                                                 | - 이 <mark>위면에서 제공되는 부양가족은 연말정산간소회에서 자료제공 동의를 받은 부양가족 중 간소회에서 '중제대상으로 전력한 영단입니다.</mark><br>- 명단에 🧐 부양가족 정보 추가 - Internet Explorer — 미 🗙 추가 비분을 눌러 개별적으로 추가하고, 부양가족에서                                                                                                    |                                                                                                    |                  |                                                                                                    |                           |                                                                                                    |                                                                                                  |                   |                       |                                                                                                   |                                                                                             |                                                                                                    |              |                                                                                                    |  |
| 요약설명 및 공제요건 펼치                                  | 게의리                                                                                                    | 🙆 https://teys.hor                                                                                                    | metax.go.kr/webs | quare/pop                                                                                                    | ip.html?w2xPr 🔒 🕯         | National T                                                                                                    | ax Service                                                                                       | [KR]              |                       |                                                                                                   |                                                                                             |                                                                                                    |              |                                                                                                    |  |
| 기를 화이하여 부양가조                                    | 김지현님                                                                                                    | 부양가족 정                                                                                                    | 보 추가             |                                                                                                    |                           |                                                                                                    | 6                                                                                                | 3                 |                       |                                                                                                   |                                                                                             |                                                                                                    |              |                                                                                                    |  |
|                                                 | <br><u>0</u> 부만7                                                                                                    |                                                                                                    | 780 1.9180<br>   |                                                                                                    |                           |                                                                                                    | 4                                                                                                |                   |                       |                                                                                                   |                                                                                             |                                                                                                    |              | 5                                                                                                    |  |
| 등새가등 여부 사전확인                                    |                                                                                                    | • 기저 모기                                                                                                    |                  |                                                                                                    |                           |                                                                                                    |                                                                                                  |                   |                       |                                                                                                   | 0                                                                                           |                                                                                                    | 고페이거         | (파)())                                                                                                    |  |
|                                                 | 📀 무양가?                                                                                                    | 성명                                                                                                    |                  |                                                                                                    |                           |                                                                                                    |                                                                                                  |                   | 부양기                   | 아족 추가                                                                                             | 전년도 분                                                                                       | 의분이 또<br>영가족 추:                                                                                            | 8세표인<br>개    | · 문서가<br>서력삭제                                                                                                    |  |
|                                                 |                                                                                                    | 주민등록번호                                                                                                    |                  |                                                                                                    |                           |                                                                                                    |                                                                                                  | 140               | 2684                  |                                                                                                   | 20101                                                                                       | 4                                                                                                    | 10000        | E H DI SL                                                                                                    |  |
|                                                 |                                                                                                    |                                                                                                    |                  | 까모하기                                                                                                    | Et al                     |                                                                                                    |                                                                                                  |                   |                       | N                                                                                                 | CHL.                                                                                        |                                                                                                    |              | NV                                                                                                    |  |
|                                                 |                                                                                                    |                                                                                                    | _                | 48401                                                                                                    | 20                        |                                                                                                    |                                                                                                  |                   |                       | a                                                                                                 |                                                                                             |                                                                                                    |              | " <u> </u>                                                                                                    |  |
|                                                 |                                                                                                    |                                                                                                    |                  |                                                                                                    |                           |                                                                                                    |                                                                                                  |                   |                       |                                                                                                   |                                                                                             |                                                                                                    |              |                                                                                                    |  |
|                                                 | × 부양가축                                                                                                    |                                                                                                    |                  |                                                                                                    | 0 전                       | NI NI                                                                                                    | 왕 추 다음                                                                                           | 선택하<br>이동         | 시기 비랍니(               | 1                                                                                                 |                                                                                             |                                                                                                    |              |                                                                                                    |  |
|                                                 | × 부양가종<br>● 공제함목별 지출<br>● 수독공체 명세                                                                                                    | 호명세 작성                                                                                                    |                  |                                                                                                    | 이전                        | M                                                                                                    | 알 후 다음                                                                                           | 비동                | 세가 피올니다               | ł                                                                                                 |                                                                                             |                                                                                                    | (P           | -था : श्र)                                                                                                    |  |
|                                                 | × 부양가층<br>ⓒ 공체함목별 지출<br>ⓒ 소득곱체 명세                                                                                                    | 후명세 작성<br>공제하우명                                                                                                    |                  |                                                                                                    | 01전<br>07±2               | ( 제 )<br>( 제 )                                                                                                    | 오 후 다음                                                                                           | 이동                | @기타 지                 | ।<br>द्व                                                                                          |                                                                                             | র্থসার্থে                                                                                                  | (ප<br>+ ආ)   | 위 : 원)                                                                                                    |  |
|                                                 | × 부양가축<br>● 공제 함옥별 지출<br>● 소득곱제 명세                                                                                                    | 호명세 작성<br>공제함목명                                                                                                    |                  |                                                                                                    | 이전<br>0간:2<br>(국세         | 년 서<br>2. 화자로<br>천자도)                                                                                                    | 장 후 다음                                                                                           | (<br>(            | @기타 지<br>적접수집기        | 년<br>도<br>1<br>1<br>도                                                                             |                                                                                             | 함계 <b>(</b> ①                                                                                              | (9<br>+ @)   | 위:원)                                                                                                    |  |
|                                                 | × 부양가족 ● 공제함목별 지를 ● 소득공체 명세 — 연급보험도중적 - 20(02보험로                                                                                                    | <b>동명세 작성</b><br>공제합 <b>목</b> 명                                                                                                    |                  | 日午週                                                                                                    | 미전<br>07!-2<br>(국제        | ( 서)<br>산화자료<br>청자료)                                                                                                    | D<br>고                                                                                           | <u>번</u> 戦하<br>이동 | @기타 지<br>적곕수집기        | )<br>도<br>사도)                                                                                     | 0                                                                                           | 합계(①                                                                                                    | (9<br>+ @)   | ·위 : 원)<br>0                                                                                                    |  |
|                                                 | <ul> <li>× 부양가층</li> <li>중제한목별 지출</li> <li>소득공체 명세</li> <li>· 연급보험도공체</li> <li>· 국민연급보험료</li> <li>· 국민연급보험료</li> </ul>                                                                                                    |                                                                                                    |                  | 田介蓉                                                                                                    | 이전<br>07!-2<br>(국제        | 서<br>소화자로<br>친자도)                                                                                                    | 이 (11)<br>(11)<br>(11)<br>(11)<br>(11)<br>(11)<br>(11)<br>(11)                                   | (<br>(            | 《2기타 지<br>적접수접지       | 도<br>1도)                                                                                          | 0                                                                                           | 힘계(①                                                                                                    | (9<br>+ Ø)   | ·위 : 원)<br>0<br>0                                                                                                    |  |
|                                                 | <ul> <li>분별가층</li> <li>공제한목별 지출</li> <li>소등공체 명세</li> <li>- 연급보험도공적</li> <li>- 국민연금보험료</li> <li>- 국민연금보험료</li> </ul>                                                                                                    | <b>5명세 작성</b><br>공제합 <b>북명</b><br>공적0금보험로                                                                                                    |                  | 日午週                                                                                                    | 미전<br>071 <u>/</u><br>(국서 | 신<br>2<br>화자료<br>천자료)                                                                                                    |                                                                                                  | 이동<br>(           | ②기타 지<br>적권수진지        | 도<br>사도)                                                                                          | 0<br>0<br>0                                                                                 | 함계(①                                                                                                    | (단<br>+ @)   | 우위 : 원)<br>0<br>0<br>0                                                                                                    |  |
|                                                 | <ul> <li>&gt; 분양가층</li> <li>&gt; 공제 함복별 지를</li> <li>&gt; 소득공제 형세</li> <li>- 연급보험도공제</li> <li>- 국민연급보험료</li> <li>- 국민연급보험료</li> <li>- 국민연급보험료</li> <li>- 국민연급보험료</li> <li>- 국민연급보험료</li> <li>- 국민연급보험료</li> </ul>                                                                                                    | <b>금명세 작성</b><br>공제함 <b>약경</b><br>공적연금보험료                                                                                                    |                  | 민수정                                                                                                    | 미전<br>071-2<br>(국서        | 오 <b>과</b> 자로<br>천자로)                                                                                                    | 0<br>0<br>2<br>2<br>2<br>2<br>2<br>2<br>2<br>2<br>2<br>2<br>2<br>2<br>2<br>2<br>2<br>2<br>2<br>2 | 이동<br>(           | @기타 지<br>제점수집기        | )<br>도<br>(고(                                                                                     | 0 0 0 0 0 0 0 0 0 0 0 0 0 0 0 0 0 0 0 0                                                     | 헐계(①                                                                                                    | (ଫ୍ର<br>+ ወ) | ·위 : 원)                                                                                                    |  |
|                                                 | × 부양가축 ● 공제함옥병 지를 ● 소득공체 명세 — 연금보험도공제 - 국민연금보험료 - 국민연금보험료 - 국민연금보험료 - 국민연금보험료 - 국민연금보험료 - 국민연금보험료 - 국민건강보험 - 고종보험                                                                                                    | <b>금명세 작성</b><br>공제함 <b>무명</b><br>공적연금분활론                                                                                                    |                  | E 수정                                                                                                    | 미전<br>07!-2<br>(국최        | (지)<br>2 화자도<br>친자도)                                                                                                    | St <b>≠ Ct H</b><br>D<br>D<br>D<br>D<br>D<br>D<br>D                                              | 이동<br>(           | 《기타지<br>《기타지<br>직접수집지 | )<br>1도<br>1도)                                                                                    | 0<br>0<br>0<br>0<br>0                                                                       | ইসা(ত                                                                                                    | (단<br>+ Ø)   | ·위 : 원)<br>0<br>0<br>0<br>0<br>0                                                                                                    |  |
|                                                 | <ul> <li>× 부양가층</li> <li>중제한목별 지를</li> <li>소득공체 명세</li> <li>- 연급보험도공제</li> <li>- 국민연급보험료</li> <li>- 국민연급보험료</li> <li>- 국민연급보험료</li> <li>- 국민연급보험료</li> <li>- 국민연급보험료</li> <li>- 국민연급보험료</li> <li>- 국민연급보험료</li> <li>- 국민연급보험료</li> <li>- 국민연급보험료</li> <li>- 국민연급보험료</li> </ul>                                                                                                    | <b>금명세 작성</b><br>공제합 <b>약형</b><br>공적연금보험료<br>고리금상환역                                                                                                    |                  | 민수정                                                                                                    | 미전<br>(국제                 | 소 <b>과</b> 자도<br>청자도)                                                                                                    | St <b>≠ CF</b><br>D<br>D<br>D<br>D<br>D<br>D<br>D<br>D<br>D<br>D<br>D<br>D<br>D<br>D<br>D        |                   | 《기타지<br>《기타지<br>직접수집지 | 도                                                                                                 | 0<br>0<br>0<br>0<br>0<br>0<br>0                                                             | 헐계(①                                                                                                    | (9<br>+ Ø)   | +# :#)<br>0<br>0<br>0<br>0<br>0<br>0<br>0                                                                                                    |  |
| 1) 간소화자료 금액과 입력                                 | <ul> <li>부양기종</li> <li>공제한목별 지름</li> <li>소득곱체 명세</li> <li>() 연급보험도공제</li> <li>국민연급보험로공제</li> <li>국민연급보험로의</li> <li>국민연급보험의</li> <li>목명소득공제</li> <li>국민전강보험</li> <li>고종보험</li> <li>고종보험</li> <li>- 다종기진</li> </ul>                                                                                                    | <b>5명세 작성</b><br>공제함 <b>약명</b><br>공적연금보험료<br>리리금상환역                                                                                                    |                  | <ul> <li>日 今 四</li> <li>日 今 四</li> <li>日 今 四</li> <li>日 今 四</li> <li>日 今 四</li> <li>日 今 四</li> </ul>                                                                                                    | ান্য<br>৩েশ্ব<br>বিশ্ব    | 시 지 · · · · · · · · · · · · · · · · · ·                                                                                                    |                                                                                                  |                   | ⊘기타 지<br>적권수집기        | )<br>도<br>나도)                                                                                     | 0<br>0<br>0<br>0<br>0<br>0<br>0                                                             | 헐계(①                                                                                                    | (면<br>+ Ø)   | ·위 : 원)<br>0<br>0<br>0<br>0<br>0<br>0<br>0<br>0<br>0<br>0<br>0<br>0<br>0<br>0<br>0<br>0<br>0<br>0<br>0                                                                                                    |  |
| 1) 간소화자료 금액과 입력<br>된 금액 / 부양가족 인적               | <ul> <li>&gt; 분양기종</li> <li>&gt; 공제 함목별 지름</li> <li>&gt; 소득공제 명세</li> <li>- 연급보험도중적</li> <li>- 국민연급보험로중적</li> <li>- 국민연급보험로</li> <li>- 국민연급보험로</li> <li>- 국민연급보험로</li> <li>- 국민연급보험로</li> <li>- 국민연급보험로</li> <li>- 국민연급보험로</li> <li>- 국민연급보험로</li> <li>- 국민전광보험</li> <li>- 교통보험</li> <li>- 미종기관</li> <li>- 거주지</li> </ul>                                                                                                    | <b>5명세 작성</b><br>공제함 <b>약명</b><br>공적연금보험료<br>리리급상환역                                                                                                    |                  | <ul> <li>한 수 경</li> <li>타 수 경</li> <li>타 수 경</li> <li>타 수 경</li> </ul>                                                                                                    | 미전<br>(국서                 | 시 지                                                                                                    | 2 C C C C C C C C C C C C C C C C C C C                                                          |                   | @기타 지<br>적 점 수 집 X    | )<br>-도<br>-<br>-<br>도<br>-<br>-<br>-<br>-<br>-<br>-<br>-<br>-<br>-<br>-<br>-<br>-<br>-<br>-<br>- | 0<br>0<br>0<br>0<br>0<br>0<br>0<br>0<br>0<br>0<br>0                                         | <b>헐계(①</b>                                                                                                | (9<br>+ Ø)   | +++         ±         ±         ±         ±         ±         ±         ±         ±         ±         ±         ±         ±         ±         ±         ±         ±         ±         ±         ±         ±         ±         ±         ±         ±         ±         ±         ±         ±         ±         ±         ±         ±         ±         ±         ±         ±         ±         ±         ±         ±         ±         ±         ±         ±         ±         ±         ±         ±         ±         ±         ±         ±         ±         ±         ±         ±         ±         ±         ±         ±         ±         ±         ±         ±         ±         ±         ±         ±         ±         ±         ±         ±         ±         ±         ±         ±         ±         ±         ±         ±         ±         ±         ±         ±         ±         ±         ±         ±         ±         ±         ±         ±         ±         ±         ±         ±         ±         ±         ±         ±         ±         ±         ±         ±         ±         ± |  |
| 1) 간소화자료 금액과 입력<br>된 금액 / 부양가족 인적<br>공제 내용 등 확인 | <ul> <li>&gt; 부양기종</li> <li>&gt; 공제 함 목별 지를</li> <li>&gt; 소득곱체 명세</li> <li>- 연급보험도공제</li> <li>- 국민연급보험료</li> <li>- 국민연급보험료</li> <li>- 국민연급보험료</li> <li>- 국민연급보험료</li> <li>- 국민연급보험료</li> <li>- 국민전장보험</li> <li>- 국민전장보험</li> <li>- 대충기려</li> <li>- 장기주택지당차업</li> </ul>                                                                                                    | <b>*명세 작성</b><br>공제함 <b>무형</b><br>공작연금보험로<br>리리급상권역<br>금리자상권역                                                                                                    |                  | 9 4 8<br>9 4 8<br>9 4 8<br>9 4 8<br>9 4 8                                                                                                    | 미전<br>07년-3<br>(국서        | 년 지<br>소화자도<br>전자도)                                                                                                    | 0<br>0<br>0<br>0<br>0<br>0<br>0<br>0<br>0<br>0<br>0<br>0<br>0<br>0<br>0<br>0<br>0<br>0<br>0      |                   | @기타 지<br>제점수접제        | -도<br>-도)                                                                                         | 0<br>0<br>0<br>0<br>0<br>0<br>0<br>0<br>0<br>0<br>0<br>0<br>0<br>0<br>0                     | ই<br>হ<br>2<br>2<br>3<br>2<br>3<br>2<br>3<br>3<br>3<br>3<br>5<br>3<br>5<br>3<br>5<br>3<br>5<br>3<br>5<br>3 | (면<br>+ Ø)   | +#( : 2))<br>0<br>0<br>0<br>0<br>0<br>0<br>0<br>0<br>0<br>0<br>0<br>0<br>0<br>0<br>0<br>0<br>0<br>0                                                                                                    |  |
| 1) 간소화자료 금액과 입력<br>된 금액 / 부양가족 인적<br>공제 내용 등 확인 | <ul> <li>&gt; 유제 함옥별 지를</li> <li>소득곱체 명세</li> <li>여급보험도공제</li> <li>국민연급보험도공제</li> <li>국민연급보험료</li> <li>국민연급보험료</li> <li>국민연급보험</li> <li>국민연급보험료</li> <li>국민연급보험료</li> <li>국민연급보험료</li> <li>국민연급보험료</li> <li>국민연급보험료</li> <li>국민연급보험료</li> <li>국민연급보험료</li> <li>국민연급보험료</li> <li>국민연급보험료</li> <li>국민연급보험료</li> <li>국민연급보험료</li> <li>국민연급보험료</li> <li>국민준 국민준 국민준 국민준 국민준 국민준 국민준 국민준 국민준 국민준</li></ul>                                                                                                    | <b>금명세 작성</b><br>공직연금분열로<br>관리금상환역<br>글이자상환역                                                                                                    |                  | B 수 경<br>B 수 경<br>B 수 경<br>B 수 경<br>B 수 경<br>B 수 경                                                                                                    | 이전<br>(국서                 | 2. 제<br>소화자도<br>성자도)                                                                                                    | 0<br>0<br>0<br>0<br>0<br>0<br>0<br>0<br>0<br>0<br>0<br>0<br>0<br>0<br>0                          |                   | ②기타 지<br>적경수진지        | 1<br>도<br>나도)                                                                                     | 0<br>0<br>0<br>0<br>0<br>0<br>0<br>0<br>0<br>0<br>0<br>0<br>0<br>0                          | হাস(ত)                                                                                                    | (B<br>+ Ø)   | 0<br>0<br>0<br>0<br>0<br>0<br>0<br>0<br>0<br>0<br>0<br>0<br>0<br>0<br>0<br>0<br>0<br>0<br>0                                                                                                    |  |
| 1) 간소화자료 금액과 입력<br>된 금액 / 부양가족 인적<br>공제 내용 등 확인 | <ul> <li>오재합목별 지를</li> <li>소득곱체 명세</li> <li>소득곱체 명세</li> <li>- 전민전글보험료로써</li> <li>- 국민전경보험료</li> <li>- 국민전경보험료</li> <li>- 국민전경보험</li> <li>- 국민전경보험</li> <li>- 국민주국자</li> <li>- 국민주국자</li> <li>- 국민주국자</li> <li>- 국민주국자</li> <li>- 국민주국자</li> </ul>                                                                                                    | <b>동명세 작성</b><br><b>공제함약명</b><br>공적연금분혁료<br>관리금상환역                                                                                                    |                  | 변 수 경                                                                                                    | ান্য<br>(নির্মা           | 2·폐자료<br>2·폐자료)                                                                                                    | 0<br>0<br>0<br>0<br>0<br>0<br>0<br>0<br>0<br>0<br>0<br>0<br>0<br>0<br>0<br>0<br>0<br>0<br>0      |                   | ⊘기타 지<br>적진수진기        | 년<br>(도)                                                                                          | 0<br>0<br>0<br>0<br>0<br>0<br>0<br>0<br>0<br>0<br>0<br>0<br>0<br>0<br>0<br>0<br>0<br>0<br>0 | 험계(①                                                                                                    | (9<br>+ Ø)   | 中1:20)<br>0<br>0<br>0<br>0<br>0<br>0<br>0<br>0<br>0<br>0<br>0<br>0<br>0<br>0<br>0<br>0<br>0<br>0                                                                                                    |  |
| 1) 간소화자료 금액과 입력<br>된 금액 / 부양가족 인적<br>공제 내용 등 확인 | <ul> <li>부양기종</li> <li>공제 한목별 지름</li> <li>소득공체 명세</li> <li>() 연급보험도공적</li> <li>국민연급보험도공적</li> <li>국민연급보험도공적</li> <li>국민연급보험도공적</li> <li>국민연급보험로</li> <li>국민연급보험로</li> <li>국민연급보험도</li> <li>국민연급보험도</li> <li>국민전 국민 국민</li> <li>국민 국민 국민</li> <li>국민 국민</li> <li>국민 국민</li> <li>국민 국민</li> <li>국민 국민</li> <li>국민</li> <li>국민<td><b>5명세 작성</b><br/>공제<b>합북명</b><br/>공적연금보험료<br/>일리금상회역</td><td></td><td><ul> <li>日 今 芳</li> <li>田 수 芳</li> <li>田 수 芳</li> <li>田 今 芳</li> <li>田 今 芳</li> </ul></td><td>0전<br/>(국.4</td><td>( <u></u></td><td>0<br/>0<br/>0<br/>0<br/>0<br/>0<br/>0<br/>0<br/>0<br/>0<br/>0<br/>0<br/>0<br/>0<br/>0<br/>0<br/>0<br/>0<br/>0</td><td></td><td>⊘기타 지<br/>적권수진기</td><td>도</td><td>0<br/>0<br/>0<br/>0<br/>0<br/>0<br/>0<br/>0<br/>0<br/>0<br/>0<br/>0<br/>0<br/>0<br/>0<br/>0<br/>0<br/>0<br/>0</td><td>현계(①</td><td>(9<br/>+ Ø)</td><td>9 ( 29)<br/>0<br/>0<br/>0<br/>0<br/>0<br/>0<br/>0<br/>0<br/>0<br/>0<br/>0<br/>0<br/>0</td></li></ul> | <b>5명세 작성</b><br>공제 <b>합북명</b><br>공적연금보험료<br>일리금상회역                                                                                                    |                  | <ul> <li>日 今 芳</li> <li>田 수 芳</li> <li>田 수 芳</li> <li>田 今 芳</li> <li>田 今 芳</li> </ul>                                                                                                    | 0전<br>(국.4                | ( <u></u>                                                                                                    | 0<br>0<br>0<br>0<br>0<br>0<br>0<br>0<br>0<br>0<br>0<br>0<br>0<br>0<br>0<br>0<br>0<br>0<br>0      |                   | ⊘기타 지<br>적권수진기        | 도                                                                                                 | 0<br>0<br>0<br>0<br>0<br>0<br>0<br>0<br>0<br>0<br>0<br>0<br>0<br>0<br>0<br>0<br>0<br>0<br>0 | 현계(①                                                                                                    | (9<br>+ Ø)   | 9 ( 29)<br>0<br>0<br>0<br>0<br>0<br>0<br>0<br>0<br>0<br>0<br>0<br>0<br>0                                                                                                    |  |
| 1) 간소화자료 금액과 입력<br>된 금액 / 부양가족 인적<br>공제 내용 등 확인 | <ul> <li> 공제 함 목별 지를</li> <li> 소득공체 형세</li> <li> 소득공체 형세</li> <li> - 연급보험도공제</li> <li> 국민연급보험도공제</li> <li> 국민연급보험도공제</li> <li> 국민연급보험도</li> <li> 국민연급보험도</li> <li> 국민연급보험도</li> <li> 국민연급보험도</li> <li> 국민연급보험도</li> <li> 국민연급보험도</li> <li> 국민연급보험도</li> <li> 국민연급보험도</li> <li> 국민연급보험도</li> <li> 국민연급보험도</li> <li> 국민연급보험도</li> <li> 국민연급보험도</li> <li> 국민연급보험도</li> <li> 국민연금보험도</li> <li> 국민연급보험도</li> <li> 국민연급보험도</li> <li> 국민전망</li> <li> 국민준 - 국민준 - 국민준</li></ul>                                                                                                    | <b>3명세 작성</b><br>공제함 <b>각경</b><br>고적연글보험료<br>고리금상환역                                                                                                    |                  | <ul> <li>単 今 務</li> <li>単 今 務</li> <li>単 今 務</li> <li>単 今 務</li> <li>単 今 務</li> <li>単 今 務</li> <li>■ 今 務</li> <li>■ 今 務</li> <li>■ 今 務</li> <li>■ 今 務</li> <li>■ 今 務</li> <li>■ 今 務</li> <li>■ 今 務</li> </ul>                                                                                                    | 0)전1-2<br>(국서             | (전) 전 (전) 전 (전) 전 (전) 전 (전) 전 (전) 전 (전) 전 (전) 전 (전) 전 (전) 전 (전) 전 (전) 전 (전) 전 (전) 전 (전) 전 (전) 전 (전) 전 (전) 전 (전) 전 (전) 전 (전) 전 (전) 전 (전) 전 (전) 전 (전) 전 (전) 전 (전) (전) | 0<br>0<br>0<br>0<br>0<br>0<br>0<br>0<br>0<br>0<br>0<br>0<br>0<br>0<br>0<br>0<br>0<br>0<br>0      |                   | @기타 지<br>적 점 수 집 제    | · 도<br>· 노고 )                                                                                     | 0<br>0<br>0<br>0<br>0<br>0<br>0<br>0<br>0<br>0<br>0<br>0<br>0<br>0<br>0<br>0<br>0<br>0<br>0 | <b>헐계(①</b>                                                                                                | (9<br>+ Ø)   | 2 : P3<br>0<br>0<br>0<br>0<br>0<br>0<br>0<br>0<br>0<br>0<br>0<br>0<br>0<br>0<br>0<br>0<br>0<br>0                                                                                                    |  |
| 1) 간소화자료 금액과 입력<br>된 금액 / 부양가족 인적<br>공제 내용 등 확인 | <ul> <li> 공체 함 목별 지를</li> <li> 소득공체 형세</li> <li> () 연급보험도공체</li> <li> 국민연급보험도공체</li> <li> 국민연급보험도</li> <li> 국민연급보험도</li> <li> 국민 전 학원 소득 중제(2)</li> </ul>                                                                                                    | <b>- 명세 작성</b><br>공제 <b>학 무명</b><br>공작연금 분호로<br>의리금상 환역<br>글이자상 환역                                                                                                    |                  | <ul> <li>B 수 경</li> <li>B 수 경</li> <li>B 수 경</li> <li>B 수 경</li> <li>B 수 경</li> <li>B 수 경</li> <li>B 수 경</li> <li>B 수 경</li> <li>B 수 경</li> <li>B 수 경</li> <li>B 수 경</li> <li>B 수 경</li> </ul>                                                                                                    | 이전<br>(국제                 | 소 <b>과</b> 자도)                                                                                                    | 0<br>0<br>0<br>0<br>0<br>0<br>0<br>0<br>0<br>0<br>0<br>0<br>0<br>0<br>0<br>0<br>0<br>0<br>0      |                   | @기타 지<br>제계수집기        | मिद्र)                                                                                            | 0<br>0<br>0<br>0<br>0<br>0<br>0<br>0<br>0<br>0<br>0<br>0<br>0<br>0<br>0<br>0<br>0<br>0<br>0 | 험계(①                                                                                                    | (B           | +#I : 21)<br>0<br>0<br>0<br>0<br>0<br>0<br>0<br>0<br>0<br>0<br>0<br>0<br>0<br>0<br>0<br>0<br>0<br>0<br>0                                                                                                    |  |
| 1) 간소화자료 금액과 입력<br>된 금액 / 부양가족 인적<br>공제 내용 등 확인 | <ul> <li>우성제 함 옥별 지를</li> <li>소득공체 항성</li> <li>여급보험료공제</li> <li>국민연급보험료공제</li> <li>국민연급보험료</li> <li>국민연급보험료</li> <li>국민건혁료</li> <li>국민감 학자 역권 정</li> <li>국민감 학자 역권 정</li> <li>국민감 학자 역권 정</li> <li>국민업료 성관 중</li> </ul>                                                                                                    | <b>- 명세 작성</b><br>공직 <b>야</b> 금보험로<br>리리금상원역<br>리지당) 전역                                                                                                    |                  | 민 수 경<br>미 수 경<br>민 수 경<br>민 수 경<br>민 수 경<br>민 수 경<br>민 수 경<br>민 수 경<br>민 수 경<br>민 수 경<br>민 수 경<br>민 수 경                                                                                                    | 이전<br>(국제                 | 2. 과자도<br>2. 과자도<br>2. 가도                                                                                                    | 0<br>0<br>0<br>0<br>0<br>0<br>0<br>0<br>0<br>0<br>0<br>0<br>0<br>0<br>0<br>0<br>0<br>0<br>0      |                   | ②기타 지<br>적권수진지        | 1<br>도<br>나도)                                                                                     | 0<br>0<br>0<br>0<br>0<br>0<br>0<br>0<br>0<br>0<br>0<br>0<br>0<br>0<br>0<br>0<br>0<br>0<br>0 | ଧ୍ୟ <b>ା</b> (୦)                                                                                           | (9<br>+ Ø)   | ••••     ••••       •••     •••       •••     •••       •••     •••       •••     •••       •••     •••       •••     •••       •••     •••       •••     •••       •••     •••       •••     •••       •••     •••       •••     •••       •••     •••       •••     •••       •••     •••       •••     •••       •••     •••       •••     •••       •••     •••       •••     •••       •••     •••       •••     •••       •••     •••       •••     •••       •••     •••       •••     •••       •••     •••       •••     •••       •••     •••       •••     •••       •••     •••       •••     •••       •••     •••       •••     •••       •••     •••       •••     •••       •••     •••       •••     •••       •••     •••       •••     •••       •••     •                                                                                                    |  |
| 1) 간소화자료 금액과 입력<br>된 금액 / 부양가족 인적<br>공제 내용 등 확인 | <ul> <li>우 공제 함 목별 지를</li> <li>소득공체 명세</li> <li>여름보험도공제</li> <li>국민연금보험도공제</li> <li>국민연금보험도공제</li> <li>국민연금보험도</li> <li>국민연금보험도</li> <li>국민福도 한동지 등</li> </ul>                                                                                                    | <b>- 문제 작성</b><br>공적연금분철로<br>리리급상 환역<br>리미자상 환역<br>                                                                                                    |                  | 8 4 8<br>8 4 8<br>8 4 8 4 | 이전<br>(국제                 | 2·폐자료)                                                                                                    | 0<br>0<br>0<br>0<br>0<br>0<br>0<br>0<br>0<br>0<br>0<br>0<br>0<br>0<br>0<br>0<br>0<br>0<br>0      |                   | ⊘기타 지<br>적진수진기        | 1<br>(2)<br>(2)                                                                                   | 0<br>0<br>0<br>0<br>0<br>0<br>0<br>0<br>0<br>0<br>0<br>0<br>0<br>0<br>0<br>0<br>0<br>0<br>0 | 험계(①                                                                                                    | (₽<br>+ Ø)   | eq : 20)<br>0<br>0<br>0<br>0<br>0<br>0<br>0<br>0<br>0<br>0<br>0<br>0<br>0<br>0<br>0<br>0<br>0<br>0                                                                                                    |  |
| 1) 간소화자료 금액과 입력<br>된 금액 / 부양가족 인적<br>공제 내용 등 확인 | <ul> <li>우 공제 함 목별 지를</li> <li>소득공체 명세</li> <li>소득공체 명세</li> <li>- 국민연글보험로 문제</li> <li>- 국민연글보험로</li> <li>- 국민연글보험로의</li> <li>- 국민연글보험로의</li> <li>- 소기목소의</li> <li>- 우리씨주조법 물연</li> </ul>                                                                                                    | 응명세 작성           공제합위명           공제합위명           공제합위명           공제합위명           공제합위명           공제합위명           공제합위명           공제합위명           공제합위명           공제합위명           공제합위명           공제 대응           공제 대응           공제 대응           공제 대응           공제 대응           공제 대응           공제 대응           공제 대응           공제 대응           공제 대응           공 대응           공 대응           공 대응           공 대응 |                  | 원 수 경<br>원 수 경<br>원 수 경<br>원 수 경<br>원 수 경<br>원 수 경<br>위 수 경<br>위 수 경<br>위 수 경<br>위 수 경<br>위 수 경<br>위 수 경<br>위 수 경<br>위 수 경                                                                                                    | 이전<br>(국제                 | ( <u>지</u><br>2<br>회자도)                                                                                                    | 2 C C C C C C C C C C C C C C C C C C C                                                          |                   | ⊘기타 지<br>적경수집2        | )<br>도<br>(도)                                                                                     | 0<br>0<br>0<br>0<br>0<br>0<br>0<br>0<br>0<br>0<br>0<br>0<br>0<br>0<br>0<br>0<br>0<br>0<br>0 | 험계(①                                                                                                    | (9<br>+ Ø)   | eq : 20)<br>0<br>0<br>0<br>0<br>0<br>0<br>0<br>0<br>0<br>0<br>0<br>0<br>0<br>0<br>0<br>0<br>0<br>0                                                                                                    |  |

|                 | 공제항목명                        |                      |            |            |                        |         | 0간<br>(국사 | 소화자료<br>배청자료 | 1<br>)           | (?           | ②기타 자료<br>직접수집자료) | Ē              | )(@ + @)   |  |
|-----------------|------------------------------|----------------------|------------|------------|------------------------|---------|-----------|--------------|------------------|--------------|-------------------|----------------|------------|--|
|                 | 🖃 연금계좌                       |                      |            |            | 표 수정                   |         |           |              | 0                |              |                   | 0              |            |  |
|                 | 과학기술인공                       | }⊼i                  |            |            |                        |         |           |              | 0                |              |                   | 0              |            |  |
|                 | - 퇴직연금                       |                      |            |            |                        |         |           |              | 0                |              |                   | 0              |            |  |
|                 | - 연금저축                       |                      |            |            |                        |         |           |              | 0                |              |                   | 0              |            |  |
|                 | 🖃 특별세액공제                     |                      |            |            |                        |         |           |              | 0                |              |                   | 0              |            |  |
|                 | 📄 보험로                        |                      |            |            | ⊕ <b>∻</b>             | 8       |           |              | 0                |              |                   | 0              |            |  |
| ) 간소화 자료 외에 그 밖 | 보장성                          |                      |            |            |                        |         |           |              | 0                |              |                   | 0              |            |  |
| 의 자료 금액(의료비, 월  | - 장애인전                       | 용보장설                 |            |            |                        |         |           |              | 0                |              |                   | 0              |            |  |
| 세액 주택차인극 기부극    | [] 의료비                       |                      |            |            | • ÷                    | 3       |           |              | 0                |              |                   | 0              |            |  |
|                 | - 본인, 65/<br>나인지수            | 해이상자, 장애?<br>비 거가보험식 | 입,<br>저르에치 |            |                        |         | 0         |              |                  |              |                   | 0              |            |  |
| 등) 우기입덕 후 반영    | - 그 밖의 중                     | 리, 신영조립아<br>국제 대상자   | 실패에서       |            |                        |         |           |              | n                | 0 0          |                   |                |            |  |
|                 | - 교육비                        | 10.00.00.00.00       |            |            | 同台                     | 9       | 0         |              |                  |              |                   | 0              |            |  |
|                 | - 스득자 본                      | 인                    |            |            | 2772.10                |         |           |              | 0                |              | 0                 |                |            |  |
| ) 이상이 없을 경우'다음  | - 스눅사 동민<br>최황지 아토(npt)      |                      |            |            |                        | -       | 0         |              |                  |              |                   | 0              |            |  |
| 이도'서태           | - 초중고등                       | 학교(0명)               |            |            |                        |         |           |              | 0                |              |                   | 0              |            |  |
|                 | ~ 조상고등학교(0성)                 |                      |            |            |                        | -       |           |              | 0                |              |                   | 0              |            |  |
| -1) 이상이 있을 경우 이 | - 대학교(대학원 물포함) (0명)          |                      |            |            |                        | -       |           |              | 0                |              |                   | 0              |            |  |
| 전' 선택           | - 양애인(0일)                    |                      |            |            | n A                    | 9       |           |              | 0                |              |                   | 0              |            |  |
|                 | - 저치자금                       | 기부근                  |            |            | (Q. P)                 |         |           |              | 0                |              |                   | 0              |            |  |
|                 | - 성지사금기부금                    |                      |            |            |                        | -       |           |              | 0                | 0            |                   |                |            |  |
|                 | - 일상기추급<br>                  |                      |            |            |                        |         |           |              | 0                |              |                   | 0              |            |  |
|                 | - 구리사수기구금                    |                      |            |            |                        | -       |           |              | 0                |              |                   | 0              | 1          |  |
|                 | - 시상기구금 방교의<br>              |                      |            |            |                        | -       |           |              | 0                |              |                   | 0              |            |  |
|                 | - 시장기구금 중프<br>원세애            |                      |            |            | (D. A)                 |         |           |              | 0                |              |                   | 0              |            |  |
|                 | 철체객<br>즈태차인극                 |                      |            |            | 민수                     | 3       |           |              | 0                |              |                   | 0              |            |  |
|                 | 수택자입금                        |                      |            |            | 민구                     | 3       |           |              | 5 <b>0</b> 5     | U            |                   |                |            |  |
|                 | 세액감면                         |                      |            |            | 04                     | 3       | 0         |              |                  |              |                   |                |            |  |
|                 | 외국납부세액                       |                      |            |            | 0.4                    | 5       |           |              | 0                |              |                   | •              |            |  |
|                 | 😏 인적사항                       |                      |            |            |                        |         |           |              |                  |              |                   |                |            |  |
|                 | 소득자 성명                       |                      |            |            |                        |         | 주민등록번호    |              |                  |              |                   |                |            |  |
|                 | 근무처 명칭                       |                      |            |            |                        | 사업자등록번호 |           |              |                  |              |                   |                |            |  |
|                 | 세대주 여부 []서대주 [               |                      |            |            | [0]세대원                 |         |           | 국적           |                  |              | 대한민국(국적코드 : KR)   |                |            |  |
|                 | 근무기간 2016.01.01 ~            |                      |            |            | 2016.12.31 <b>감면기간</b> |         |           |              |                  |              |                   |                |            |  |
| ) 치조 내여 하이      | 거주구분 [0]거주자 [                |                      |            | 주자 [ ]     | ] 비거주자 거 <sup>3</sup>  |         |           | 거주지국         |                  |              | 머한민국(거주지코드 : KR)  |                |            |  |
| / 죄송 에도 폭탄      | 역 조정신청                       | 574                  | [ ] 120%   | 5 [ O ] 10 | 00% [ ] 80% 분납신청 여부    |         |           |              | [ ] 신청 [ O ] 미신청 |              |                   |                |            |  |
| 인적공세사양(무녀사,     | 인적공제 항목 [0]전년과 동일 [] 변동 변동여부 |                      |            |            |                        |         |           |              |                  |              |                   |                |            |  |
| 경로우대, 장애인 등)    |                              |                      |            |            |                        |         |           |              |                  |              |                   |                |            |  |
| 항복별 금액          | ● 인적공제 및 소득,채액공제영제           |                      |            |            |                        |         |           |              |                  |              |                   |                |            |  |
|                 | 환계 내·외국인<br>코드 구분            | 성명                   | 주민등록<br>번호 | 기본<br>곰제   | 부녀자                    | 한부모     | 경로우대      | 장아인          | 술산입양             | 6.41<br>0161 | 자로구분              | 건강·고용<br>등 보험로 | 보장성<br>보험료 |  |
|                 |                              |                      |            |            |                        |         |           |              |                  |              |                   |                |            |  |
|                 | 이 내국인                        |                      |            | Y          | N                      | N       | N         | N            | N                | N            | 국세점자료             | 0              | )          |  |

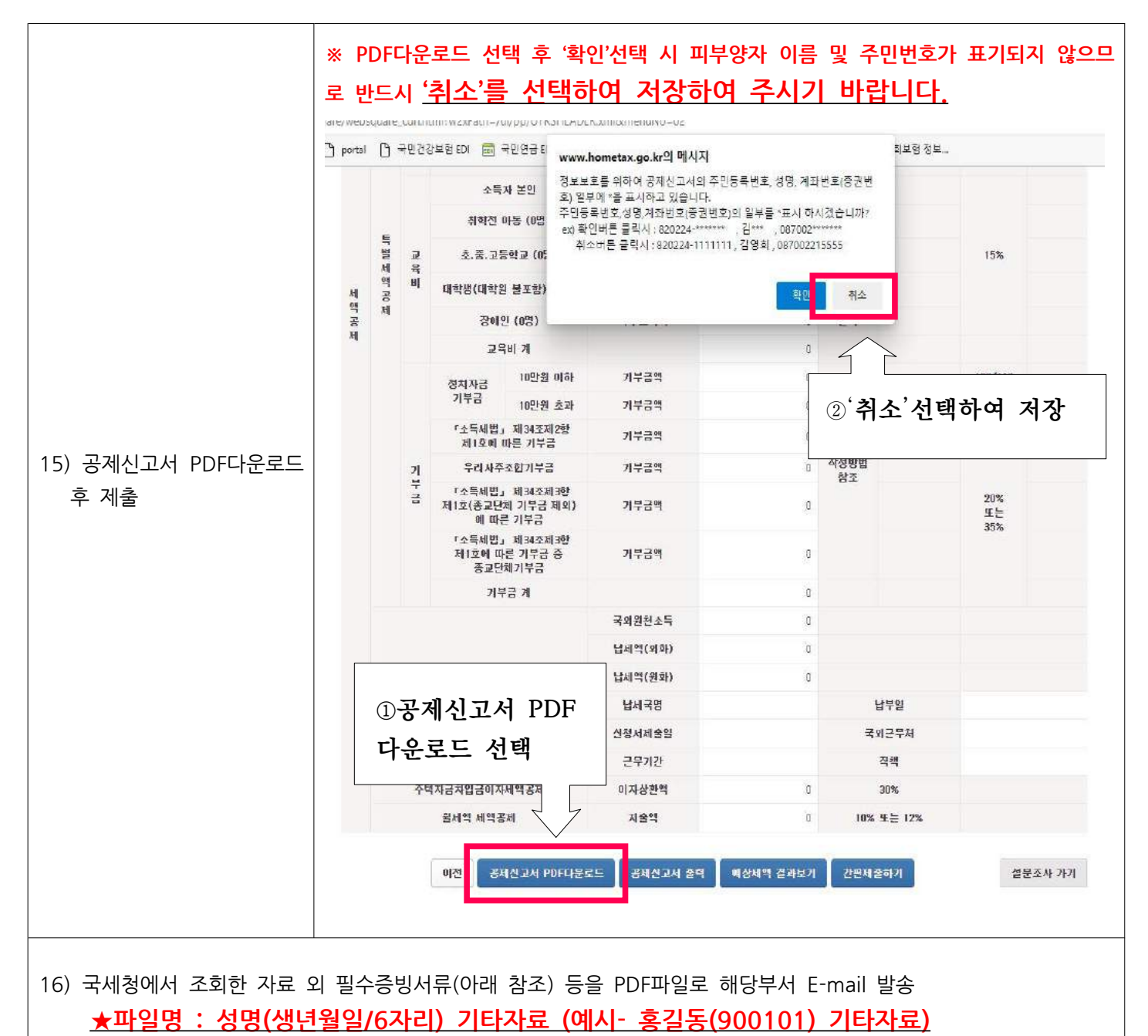

| 내용      | 제출자료                                                                       |
|---------|----------------------------------------------------------------------------|
| 피부양자    | *주민등록번호 전체가 표기된 서류만 가능<br>- 가족관계증명서, 주민등록등본 등                              |
| 월세액     | <ul> <li>주민등록등본</li> <li>월세 임대 계약서</li> <li>월세 임대료 영수증 또는 이체 증빙</li> </ul> |
| 주택청약저축  | - 무주택자 확인서                                                                 |
| 기부금     | <ul> <li>기부금영수증(간소화 자료에 표시된 경우는 필요 없음)</li> <li>법인설립허가증</li> </ul>         |
| 안경구입비 등 | - 영수증                                                                      |

| 17) 최종 제출 | <ol> <li>공제신고서 PDF 파일 (안내 15번 참조)</li> <li>간소화자료 PDF 파일 (안내 6번 참조)</li> <li>그밖에 자료 PDF 파일 (안내 16번 참조)</li> <li>★ 위 자료를 반드시 각각의 파일로 만들어 한번에 E-mail로 전송해주셔야<br/>처리가 가능합니다.</li> </ol> |
|-----------|----------------------------------------------------------------------------------------------------|
|-----------|----------------------------------------------------------------------------------------------------|

|          | 부서             | 별 연말정산       | 자료 제출 E-mail 주소                                                                                                    |
|----------|----------------|--------------|----------------------------------------------------------------------------------------------------|
| 부서       | 접수 메일          | 문의처          | 근무지                                                                                                    |
| FM사업부    | fm@joeun.com   | 02-2122-7616 | KT&G 분당타워, S2F센터, 거봉빌딩, 검단 서영아너시티, 곽병<br>원, 기주산업, 대양빌딩, 동탄2 서영아너시티, 방배빌딩, 부천<br>서영아너시티, 삼성홈큐브, 삼송MBN, 서호하단병원, 서희타워,<br>선암빌딩, 신성통상, 에이션패션, 엘지에클라트, 오너스GC, 용인<br>SFN, 재능대학교(행복기숙사), 정경4041, 제성시스템, 주안동빌<br>딩, 파주컨트리클럽, 한일윈스타, 해운대 엑소디움, 호법포레, 호<br>텔신라인천물류센터, 홍익파크, 후너스빌딩 |
| 금융보안사업부  | bank@joeun.com | 02-2122-7677 | KBS창원방송총국, 국민은행, 농협은행, 더블저축은행, 부산은행,<br>삼성전자새마을금고, 신한은행, 우리은행, 우리종합금융, 중국대<br>사관영사부, 중국비자발급센터, 하나은행, 현대중공업 새마을금<br>고                                                                                                    |
| 시큐리티사업본부 | secu@joeun.com | 02-2122-7567 | BGF로지스 광주물류센터, BGF로지스 진천물류센터, 엘에스메탈<br>주식회사, 쿠팡, 한국인삼공사 부여공장, 한국인삼공사 원주공장                                                                                                    |
| 공항사업본부   | apb@joeun.com  | 02-2122-7662 | BGF교육센터 ,BGF리테일, 강남N타워, 국제백신연구소, 대한항<br>공, 도화타워, 샤프도앤코기내식, 샤프테크닉스케이, 서울반도체,<br>센트럴시티, 이원의료재단, 일원빌딩, 코닝정밀소재, 한국공항,<br>현대프리미엄아울렛, 호반신사옥                                                                                                    |
| 아웃소싱사업1팀 | out1@joeun.com | 02-2122-7674 | SK렌터카, 아워홈, 인천소방관서, 주식회사 현대백화점면세점,<br>주식회사 현대백화점면세점(동대문점), 팰릭스STX호텔, 하나은행<br>서울센터                                                                                                    |
| 아웃소싱사업2팀 | out2@joeun.com | 02-2122-7528 | 대교 이천 마이다스 CC, 대교 청평 마이다스 CC, 동원로엑스,<br>씨피엘비, 아워홈 제천공장, 오리온청주공장, 인터플렉스, 지티아<br>이, 티씨피                                                                                                    |
| 아웃소싱사업3팀 | out3@joeun.com | 02-2122-7534 | 롯데제과, 코스맥스엔비티                                                                                                    |
| 조은로직스    | out2@joeun.com | 02-2122-7536 |                                                                                                    |